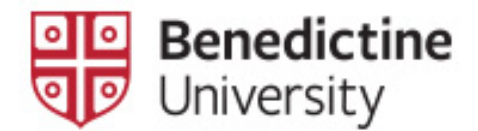

## How to Apply for Graduation Using the MyBenU Upgrade

1. Log into MyBenU

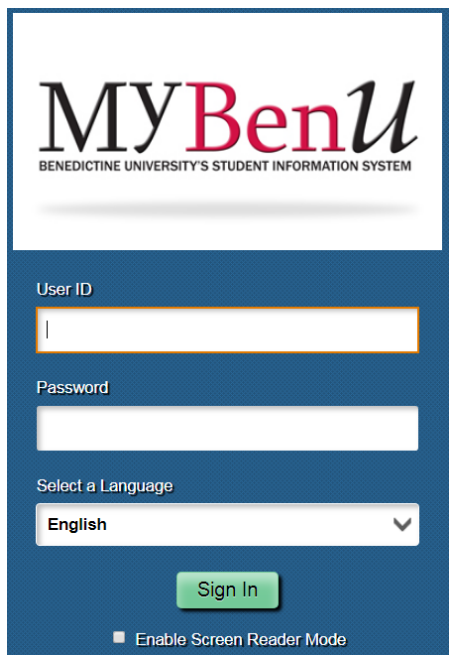

2. Click on the Academic Records tile

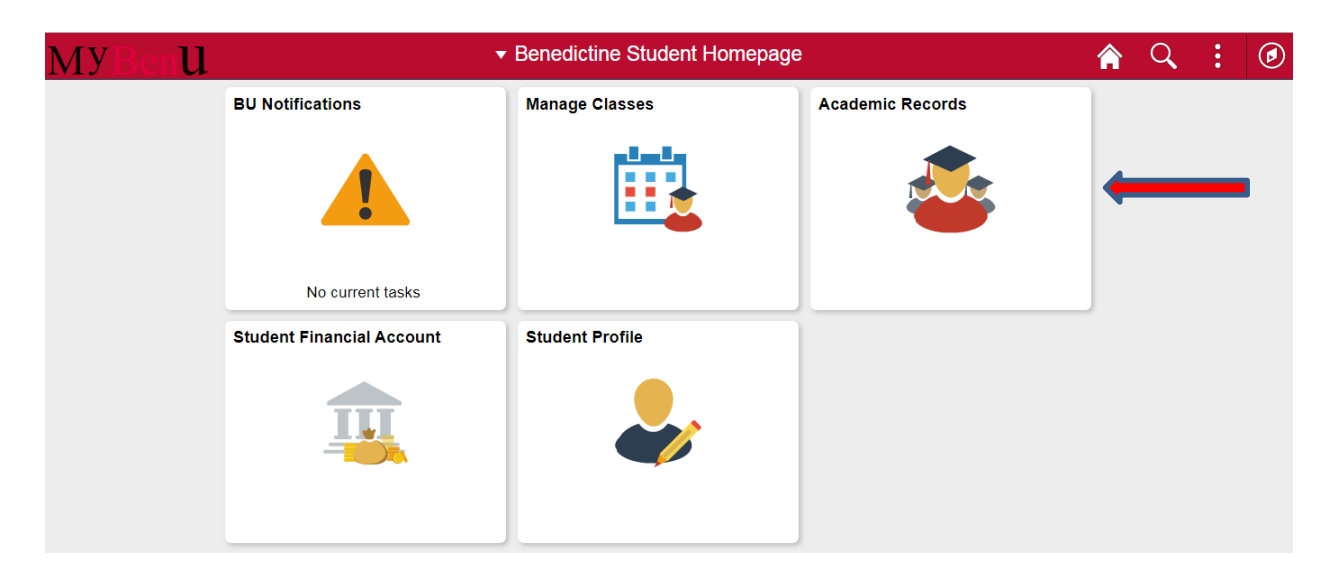

[Continued on next page]

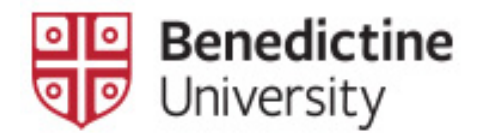

3. Click on Apply for Graduation in the left side menu bar

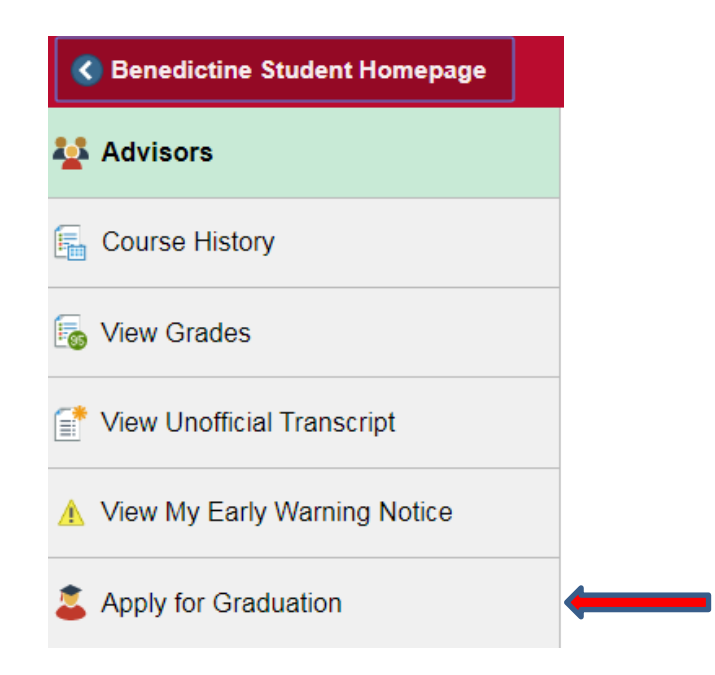

4. Select your academic program (degree or certificate) by clicking on the correct option designation.

**NOTE**: If the degree and/or major/minor/certificate is not correct, <u>do not</u> proceed further until you have completed and submitted a <u>Change of</u> <u>Academic Plan form</u> to the Office of the Registrar either via email to <u>#Registrars@ben.edu</u> or by dropping the form off at Lownik 103. The form is halfway down the page on the right under "Student Forms." Once you have received an email <u>in your BenU email</u> that your record has been updated, you may then apply for graduation.

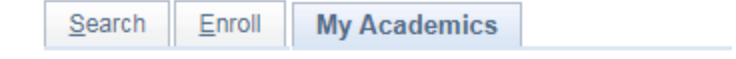

## Apply for Graduation

Submit an Application for Graduation

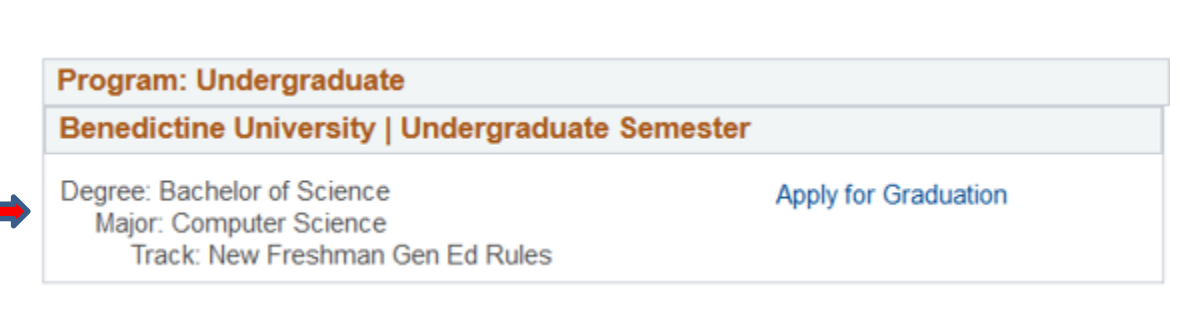

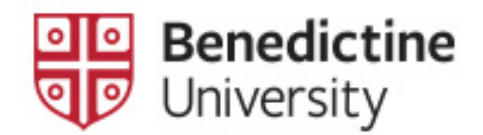

5. If the degree and major/minor/certificate are correct, click on the option designation and then click on the **Apply for Graduation** link on the right and follow the steps to complete the application.

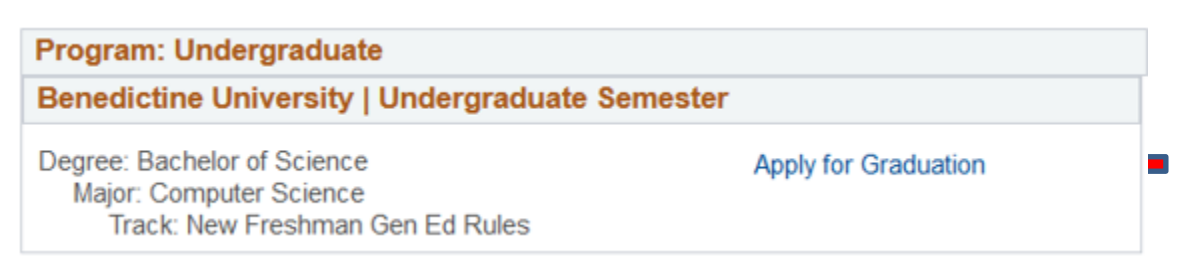

- 6. You will be asked to select the anticipated graduation term. Your coursework must be completed prior to the conferral date of this term.
- 7. Verify that your information is correct, including your degree and major/minor/certificates.
- 8. Once your application is complete, you will see a notification window that you have successfully applied for graduation.
- 9. The graduation fee associated with this application will be added to your student account and payment is due within seven business days.